## MyDHL+

-

MIN

Tarief berekenen

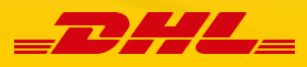

## Bereken tarief in MyDHL+

In MyDHL+ kunt u met **Bereken tarief** heel eenvoudig en snel opvragen welke producten er mogelijk zijn voor een bestemming. Ook ziet u hierbij het geschatte tarief en de verwachte transittijden.

1) Om gebruik te maken van Bereken tarief in MyDHL+ dient u in te loggen in MyDHL+ met uw e-mailadres en wachtwoord.

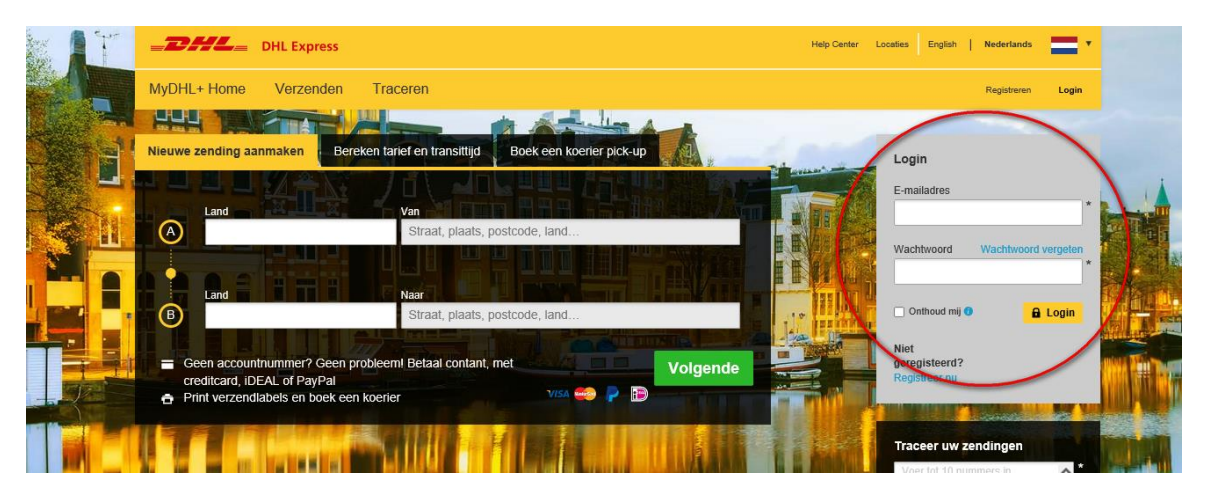

2) Zodra u bent ingelogd in MyDHL+ kunt u op twee verschillende manieren snel een tarief berekenen in MyDHL+. Wanneer u op de startpagina bent, klikt u 1) rechtstreeks op 'Bereken tarief, of 2) u klikt in de menubalk op 'Verzenden' en dan op 2) 'Bereken tarief en transittijd'.

| =DHL=                            | DHL Express                                                                               |                                                                 | Help Center Locaties English   Nederlands                                                            |
|----------------------------------|-------------------------------------------------------------------------------------------|-----------------------------------------------------------------|----------------------------------------------------------------------------------------------------|
| MyDHL+ Home                      | Verzenden Trace                                                                           | eren Zendingen beheren 0                                        | MyBill Mijn zendingen instellingen 🧘 Mijn profiel                                                    |
| Welkom bij M                     | Zending aanmaken<br>Zending aanmaken van                                                  | uit vorigen                                                     |                                                                                                    |
| Nieuwo zonding<br>Bereken tarief | Zending aanmaken van<br>favorieten<br>Bereken tarief en transi<br>Boek een koerier pick-u | utit<br>ttijd 2 Vanuit vorige aanmaken Boek een koerier pick-up | Mijn zendingen<br>Geen activiteit in laatste 90 dagen<br>> Alle zendingen bekijken                   |
| Land NETH                        | Upload een zendingsbe<br>Verzendmaterialen besi<br>IE                                     | estand<br>tellen<br>ra (straat 11, SCHIPHOL 1118)               | Traceren                                                                                             |
|                                  |                                                                                           | 1 <sub>1</sub> Wisseld                                          | n Voer tot 10 nummers in,<br>gescheiden door een komma of<br>een enter<br>Volg uw zendingen Traceren |
| B                                |                                                                                           | Straat, plaats, postcode, land                                  | *                                                                                                    |
|                                  |                                                                                           | Volgend                                                         | e                                                                                                    |

3) Binnen 'Bereken tarief' staan de gegevens bij 'Van' al ingevuld, deze kunt u eventueel wijzigen. Bij 'Naar' vult u het land en bijvoorbeeld de postcode van de bestemming in. Naast de postcode kunt u hier ook andere gegevens invullen, zoals de straatnaam. Na het invullen van de postcode verschijnt een overzicht met de gevonden resultaten. U kunt verder gaan door het juiste adres te selecteren en op Volgende te klikken.

| Bereken tarief | vanuit tavonet aanmaken    vanuit vonge aanmaken    Boek een koener pick- | Geen activitet in laatste 90 dagen<br>> Alle zendingen bekijken      |
|----------------|---------------------------------------------------------------------------|----------------------------------------------------------------------|
|                | Van<br>F Verzender (Straat 11 SCHIPHOI 1118)                              | Traceren                                                             |
|                | 1, Wis                                                                    | Voer tot 10 nummers in,<br>gescheiden door een komma of<br>een enter |
|                | Naar                                                                      | Volg uw zendingen Traceren                                           |
| U TRAINCE      | Adresboek op                                                              | zoeken                                                               |
|                | Adres opz<br>75001 Paris, France                                          | zoeken                                                               |
|                |                                                                           |                                                                      |

4) In het scherm daarna ziet u een overzicht van de gegevens bij Van en Naar. Door te klikken op 'Volgende' gaat u naar het volgende scherm.

| Snelle tariefaanvraag                                                       |            | C Annuleren                            |
|-----------------------------------------------------------------------------|------------|----------------------------------------|
| Bekijk onze afleveropties en tarieven!                                      |            |                                        |
| Klaar om te verzenden? Geen accountnummer nodig - betaal met een creditcard | VISA 🧙 🖡 🗃 |                                        |
| Van                                                                         | N          | Naar                                   |
| Land<br>NETHERLANDS, THE                                                    | Wisselen   | and<br>FRANCE                          |
| Adres<br>Straat 11                                                          | A          | Adres View 1                           |
| Postcode Plaats<br>1118 SCHIPHOL                                            | P          | Postcode Plaats Staat<br>75001 Y PARIS |
| Onthoud mij                                                                 |            | Particulier adres                      |
| s.dhl/nl/nl/shipment-settings.html#/                                        |            | Volgende                               |

 In het volgende scherm geeft u aan wat voor type zending u verstuurt. Wanneer uw zending douaneplichtig is, selecteert u 'Pakketten' Wanneer uw zending niet douaneplichtig is, selecteert u 'Documenten'.

| Snelle tariefaanvraag                                                                                                    |                                                                                                    | C Annuleren                                                                                                    |
|----------------------------------------------------------------------------------------------------|----------------------------------------------------------------------------------------------------|----------------------------------------------------------------------------------------------------|
| Van:<br>SCHIPHOL, 1118<br>NETHERLANDS, THE                                                                                                    | PARIS, 75001<br>FRANCE                                                                                  | Bewerken                                                                                                    |
| Ocumenten<br>Documenten bestaan uit juridisch, financieel of zakelijk papierwerk.<br>Artikelen met een geldwaarde worden NIET beschouwd als een<br>document zending. | Pakketten<br>Pakketten zijn artikelen, verkoopwaar of goederen van persoonlijke of<br>commerciële aard. | Is het een document?<br>Sommige artikelen waarvan u denkt dat ze<br>documenten zijn hoeven dit niet te zijn -<br>controleer dit voordat u de zending voltooid.<br>> Help me bepalen of mijn artikel een<br>document is |
| ss.dhl/nl/nl/shipment-settings.html#/                                                                                                    |                                                                                                    | Verboden artikelen<br>Bepaalde artikelen die verboden zijn voor<br>verzenden naar France bestaan uit:<br>ANIMALS, FISH, BIRDS (LIVE)<br>CURRENCY<br>Bullion (of any precious metal)<br>Verboden artikelen bekijken     |

6) Bij 'Verpakking' geeft u aan of u een eigen verpakking heeft of dat u gebruik maakt van een DHL verpakking. Bij een eigen verpakking geeft u aan wat het gewicht en de afmetingen van de verpakking zijn. Bij 'Hoe wilt u betalen?' geeft u aan op welk accountnummer u het tarief wilt berekenen. Klik op 'Bereken tarief' en gaat u door naar het volgende scherm.

| Selecteer                                 |                               |                   |                      | Tips voor het wegen en meten |
|-------------------------------------------|-------------------------------|-------------------|----------------------|------------------------------|
| Verpakking                                | Aantal                        | Gewicht <u>ka</u> | Afmetingen <u>cm</u> |                              |
| My Own Packag                             | e <b>1</b>                    | 0,5               | 11 × X 22 × X 33 ×   | Pakket opslaan               |
| Totaal                                    | 1                             | 0,5 kg            |                      |                              |
| Hoe wilt u beta<br>Selecteer een accounti | alen?<br>nummer om de tarieve | en                |                      |                              |
| behorende bij dit accou<br>19 DHL         | intnummer te zien<br>         | ~                 |                      |                              |
|                                           |                               |                   |                      |                              |

7) Vervolgens ziet u een overzicht van de beschikbare producten voor deze bestemming. Ook ziet u hier voor elk product de verwachte afleverdatum, het 'Afgeleverd vóór- tijdstip' en het geschatte tarief.

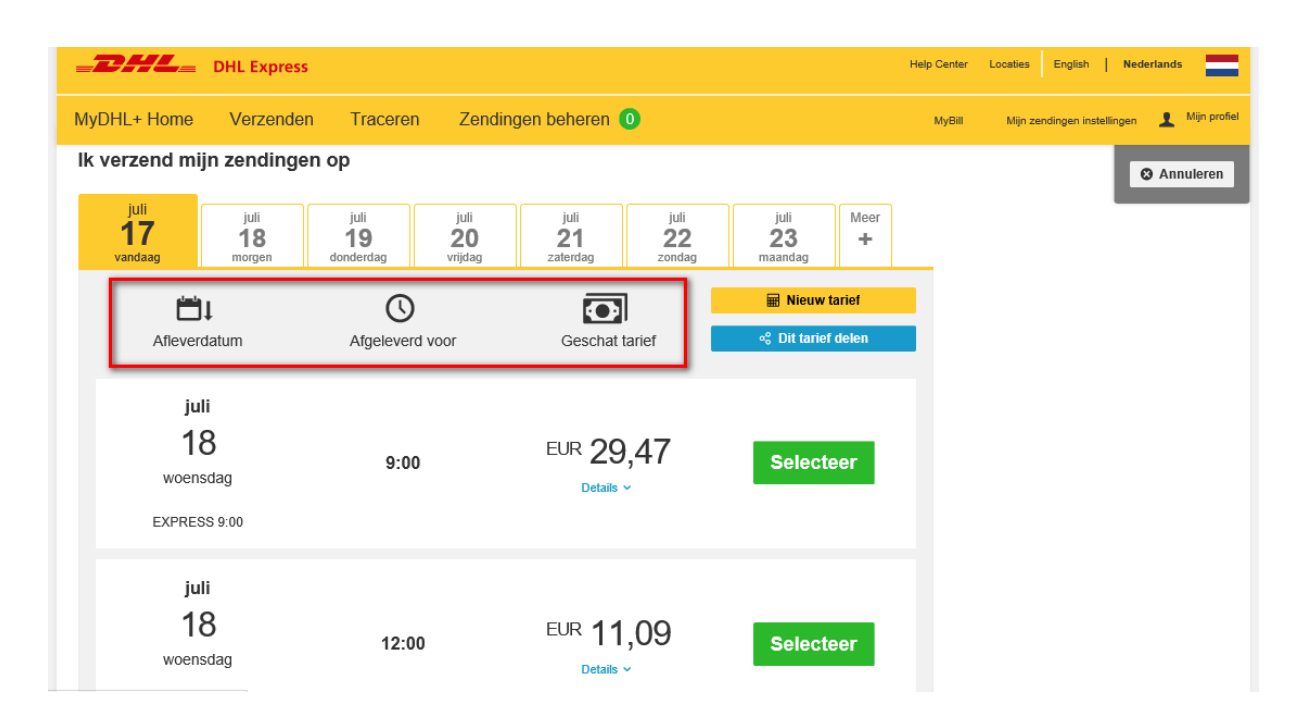

## ENGLISH

## Rate Quote within MyDHL+

Within MyDHL+ it is very easy to see an overview of available products and transit times for a destination by using the Rate quote function.

1) To make use of the rate quote function within MyDHL+ please login using your email address and password.

|    | <b>DHL</b> DHL Express                                                                                                    |                                            | Help Center Locations English   Nederlands             |    |
|----|----------------------------------------------------------------------------------------------------|--------------------------------------------|--------------------------------------------------------|----|
|    | MyDHL+ Home Ship Track                                                                                                    |                                            | Register Login                                         |    |
| 11 |                                                                                                    |                                            |                                                        |    |
|    | Create a New Shipment Get a Rate a                                                                                                    | nd Time Quote Schedule a Pickup            | Login                                                  |    |
|    | Country                                                                                                    | From                                       | Email Address                                          |    |
|    | $\textcircled{\begin{tabular}{c} \hline \hline \hline \hline \hline \hline \hline \hline \hline \hline \hline \hline \hline \hline \hline \hline \hline \hline \hline$ | Street address, city, postal code, country | Password Forgot Password                               |    |
|    | 4 2 8 5 i m i                                                                                                    |                                            |                                                        |    |
|    | B                                                                                                    | Street address, city, postal code, country | Remember me 🜒 🔒 Login                                  | 11 |
|    | No account? No problem! Pay with cr                                                                                                    | edit card, cash, IDEAL or 3/44 🗳 🔁 🖻 Nort  | Not Registered?                                        |    |
|    | PayPal.  Print labels and schedule courier pick                                                                                                    |                                            |                                                        |    |
|    |                                                                                                    |                                            | Track Your Shipments                                   |    |
|    |                                                                                                    |                                            | Enter up to 10 numbers, separated by a comma or return |    |
|    |                                                                                                    | 그는 그 비난 물을 내려 배가 있었다.                      | Track                                                  | -  |

2) After logging in there are two ways to request a rate. First, you can click directly on the landing page at 'Get Quote'. Secondly you can click on top menu option 'Ship' and then on 'Get a Rate and Time Quote'.

|                    | OHL Express                                  |                                                  | Help Center  | Locations English                                               | Nederlands                    |
|--------------------|----------------------------------------------|--------------------------------------------------|--------------|-----------------------------------------------------------------|-------------------------------|
| MyDHL+ Home        | Ship Track Ma                                | anage Shipments 0                                | My           | yBill My Shipment S                                             | ettings 👤 My Profile          |
| Welcome to M       | Create a Shipment<br>Create Shipment from Pa | ast                                              |              |                                                                 |                               |
| Create a Net Ship  | Get a Rate and Time Qu<br>Schedule a Pickup  | ate from Past Schedule a Pickut Get Quote        | M<br>Pa<br>> | ly Shipments<br>Ist 90 days of activity<br>View All Shipments   |                               |
| Country<br>A NETHE | Upload a Shipment File<br>Order Supplies     | Straat 11, SCHIPHOL 1118)                        | ν<br>Π       | rack                                                            |                               |
| B Country          |                                              | To<br>Street address, city, postal code, country | * Mc         | Enter up to 10 numb<br>separated by a comm<br>pointor Shipments | ers,<br>na or return<br>Track |
|                    |                                              | Next                                             |              |                                                                 |                               |

3) In the next screen, in the field 'From' you will see that the shipper's country and address are already filled in. If needed it is possible to edit the shipper details. Please enter in the field 'To' the destination country and the address details, like zip code. It is also possible to enter a street name. When ready please click on 'Next' to continue.

| Create a New Shipment | Create from Favorite | Create from Past                                   | Schedule a Pickup | Get Quote         | Past 90              | hipments<br>Jays of activity<br>All Shipments |                      |
|-----------------------|----------------------|----------------------------------------------------|-------------------|-------------------|----------------------|-----------------------------------------------|----------------------|
| Country<br>NETHERLAND | DS, THE Verz         | ender (Straat 11, SCH                              | IPHOL 1118)       |                   | B<br>Track           | ¢                                             |                      |
| Country               | To                   |                                                    |                   | t <sub>i St</sub> | witch Enter<br>separ | up to 10 numbe<br>ated by a comm              | ers,<br>la or return |
| B                     | 7500                 | 1                                                  |                   | Search Address    | Book Monitor         | shipments                                     | Track                |
|                       | Rue<br>750           | : 1 PARIS <b>75001</b> France<br>001 Paris, France |                   | Search Addre      | esses                |                                               |                      |
|                       | ('t                  | find the oddarr? Fater i                           | . h               |                   |                      |                                               |                      |

4) You will then be lead to the shipment details overview. Please click on 'Next' to continue.

| View our delivery options and rates!                                         |                                          |
|------------------------------------------------------------------------------|------------------------------------------|
| Ready to ship online? No account needed – pay with a credit card. visa 📚 🖡 👔 |                                          |
| From                                                                         | То                                       |
| Country                                                                      | Country                                  |
| NETHERLANDS, THE                                                             | FRANCE                                   |
| Address                                                                      | Address                                  |
| Straat 11                                                                    | Rue 1                                    |
| Postal Code City SCHIPHOL                                                    | Postal Code<br>75001 City<br>PARIS State |
| Remember me                                                                  | Residential Address                      |
| h//nl/en/shipment-settings.html#/                                            | Next                                     |

5) When the receiver address is outside the European Union and the shipment contains goods, the shipment is dutiable – please select 'Packages'. When the shipment is not dutiable, please select 'Documents'.

| Quick Quote                                                           |                                                                                                    | Cancer                                                                                                    |
|-----------------------------------------------------------------------|----------------------------------------------------------------------------------------------------|----------------------------------------------------------------------------------------------------|
| SCHIPHOL, 1118<br>NETHERLANDS, THE                                    | PARIS, 75001<br>FRANCE                                                                             | Edit                                                                                                    |
| Documents with monetary value are NOT considered a document shipment. | Packages<br>Packages are goods, merchandise or commodilies for personal or<br>commercial purposes. | Is it a document?<br>Some items you might think are documents are<br>not – check before completing your shipment.<br>> Help me determine if my item is a document                             |
|                                                                       |                                                                                                    | Prohibited Items<br>Some items that are prohibited when shipping to<br>France include:<br>ANIMALS, FISH, BIRDS (LIVE)<br>CURRENCY<br>Bullion (of any precious metal)<br>View Prohibited Items |

6) At 'Select Packaging' please indicate what packaging is used for the shipment. If you are using a DHL box or envelope, all dimensions and weight will be filled in automatically. If you are using your own packaging, please select 'My Own Package' and enter the dimensions and weight . When ready please click on 'Get Quote' to continue.

| Select Packaging                                         | Tips for Weighing and Measuring |
|----------------------------------------------------------|---------------------------------|
| Packaging Quantity Weight <u>kg</u> Dimensions <u>cm</u> |                                 |
| My Own Package 1 0,5 11 X 22 X 33                        | Save Package                    |
| iotai 1 0,5 kg                                           | 0                               |
| How will you pay?                                        |                                 |
| Select an account to see account-based rates             |                                 |
|                                                          | Get Quote                       |

7) Within the next screen an overview is shown of available products for the destination. Next to available products also the Delivery Date, 'Delivered by'- time and Estimated price is shown.

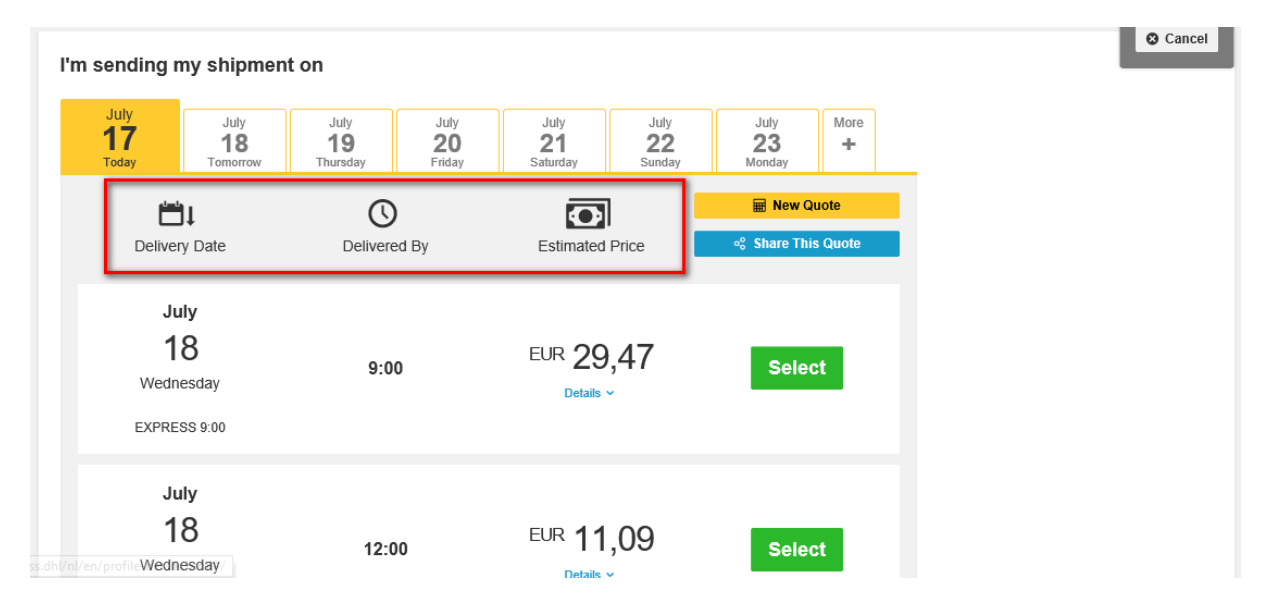